## Guidelines for the Lock and Final submit in (OTR) Application OTR Lock and final submit:

1. After filling all details correctly candidate can preview all details and click "*Lock and final submit*" button, in seventh tab "*Lock and final submit*" of OTR dashboard.

|                                                                                                    |                                                         |                                                                                                 |                                                                                                    | Current Login Da                                       | ate & Time : 10/08/2023 12:20:39                                                         | rdfg                  |                  |
|----------------------------------------------------------------------------------------------------|---------------------------------------------------------|-------------------------------------------------------------------------------------------------|----------------------------------------------------------------------------------------------------|--------------------------------------------------------|------------------------------------------------------------------------------------------|-----------------------|------------------|
| licant's Complete                                                                                                    | e Details<br>'s Complete Details                        |                                                                                                 |                                                                                                    |                                                        |                                                                                          | 0                     | Check OTR Status |
| onal 🛛 🛇                                                                                                    | Other Personal<br>Details *                             | Communication<br>Details *                                                                      | <ul> <li>Qualification</li> <li>Details (Optional) *</li> </ul>                                                                                                    | Photo and<br>Signature *                               | <ul> <li>Experience</li> <li>Details (Optional)</li> </ul>                               | Cock and<br>Final Sub | mit              |
| ट : अभ्यर्थी भरे हुए विवरण का पूर्वा<br>ste: After previewing the fille                                                                       | लोकन करने के उपरांत फाइनर<br>ed details, submitting the | त सबमिट करके प्रिंटआउट निकाल कर अपने<br>e final, take out the printout and keej                 | पास सुरक्षित रख लें।<br>p it safe with you.                                                                                                    |                                                        |                                                                                          |                       |                  |
| olicant's Complete [                                                                                                    | Details                                                 |                                                                                                 |                                                                                                    |                                                        |                                                                                          |                       |                  |
| olicant's Complete [                                                                                                    | Details                                                 |                                                                                                 | Applicant Personal                                                                                                    | Details                                                |                                                                                          |                       |                  |
| Dicant's Complete E                                                                                                    | Details                                                 | (qw******@gmail.com)                                                                            | Applicant Personal<br>Mobile Number:                                                                                                    | Details                                                | (*****5763)                                                                              |                       |                  |
| Email ID :<br>OTR NUMBER :                                                                                                    | Details                                                 | (qw******@gmail.com)<br>481506082413                                                            | Applicant Personal<br>Mobile Number:<br>Applicant's Full N                                                                                                    | Details<br>ame :                                       | (*****5763)<br>RDFGHDFGHF HDFF GHFGHFGF                                                  | н                     |                  |
| Email ID :<br>OTR NUMBER :<br>Applicant's First Name :                                                                                        | Details                                                 | (qw*****@gmail.com)<br>481506082413<br>RDFGHDFGHF                                               | Applicant Personal<br>Mobile Number:<br>Applicant's Full N<br>Applicant's Midd                                                                                                    | Details<br>ame :<br>2 Name :                           | (*****5763)<br>RDFGHDFGHF HDFF GHFGHFGH<br>HDFF                                          | н                     |                  |
| Email ID :<br>OTR NUMBER :<br>Applicant's First Name :<br>Applicant's Last Name :                                                             | Details                                                 | (qw******@gmail.com)<br>481506082413<br>RDFGHDFGHF<br>GHFGHFGH                                  | Applicant Personal<br>Mobile Number:<br>Applicant's Full N<br>Applicant's Midd<br>Gender :                                                                                                  | Details<br>ame :<br>e Name :                           | (*****5763)<br>RDFGHDFGHF HDFF GHFGHFGF<br>HDFF<br>Male                                  | H                     |                  |
| Email ID :<br>OTR NUMBER :<br>Applicant's First Name :<br>Applicant's Last Name :<br>DOB :                                                    | Details                                                 | (qw*****@gmail.com)<br>481506082413<br>RDFGHDFGHF<br>GHFGHFGH<br>02/08/2000                     | Applicant Personal<br>Mobile Number:<br>Applicant's Full N<br>Applicant's Midd<br>Gender :<br>Father's First Nat                                                                            | Details<br>ame :<br>e Name :<br>ne :                   | (*****5763)<br>RDFGHDFGHF HDFF GHFGHFGH<br>HDFF<br>Male<br>RTHDFHG                       | H                     |                  |
| Email ID :<br>OTR NUMBER :<br>Applicant's First Name :<br>Applicant's Last Name :<br>DOB :<br>Father's Middle Name :                          | Details                                                 | (qw*****@gmail.com)<br>481506082413<br>RDFGHDFGHF<br>GHFGHFGH<br>02/08/2000<br>FHFXGHF          | Applicant Personal<br>Mobile Number:<br>Applicant's Full N<br>Applicant's Midd<br>Gender :<br>Father's First Nar<br>Father's Last Nar                                                       | Details<br>ame :<br>e Name :<br>ne :<br>ne :           | (*****5763)<br>RDFGHDFGHF HDFF GHFGHFGH<br>HDFF<br>Male<br>RTHDFHG<br>GHFHGFJ            | н                     |                  |
| Email ID :<br>OTR NUMBER :<br>Applicant's First Name :<br>Applicant's Last Name :<br>DOB :<br>Father's Middle Name :<br>Mother's First Name : | Details                                                 | (qw******@gmail.com)<br>481506082413<br>RDFGHDFGHF<br>GHFGHFGH<br>02/08/2000<br>FHFXGHF<br>FJFG | Applicant Personal         Mobile Number:         Applicant's Full N         Applicant's Midd         Gender :         Father's First Nat         Father's Last Nat         Mother's Middle | Details<br>ame :<br>e Name :<br>ne :<br>ne :<br>vame : | (*****5763)<br>RDFGHDFGHF HDFF GHFGHFGF<br>HDFF<br>Male<br>RTHDFHG<br>GHFHGFJ<br>JFGJHFG | H                     | incho            |

## Declaration :-

\_ मैं एतडुवारा घोषणा करता/करती हूं कि मैंने अपने द्वारा अंकित की गयी समस्त सूचनाओं को भलीभांति जाँच लिया है और मैं इसके सभी नियम और शर्तों को स्वीकार करता/करती हूं।

I hereby declare that I have thoroughly checked all the information entered by me and I accept all its terms and conditions. में एतद्वारा घोषणा करता/करती हूं कि इस आवेदन में की गई सभी प्रविष्टियां/विवरण मेरी जानकारी और विश्वास के अनुसार सत्य, पूर्ण और सही हैं।

I hereby declare that all the entries/statements made in this application are true, complete and correct to the best of my knowledge and belief.

में एतडुवारा घोषणा करता/करती हूं कि निर्धारित सभी शैक्षणिक/अन्य पात्रता मानदंडों को पूरा करता/करती हूं । मै अवगत हूं कि मेरे द्वारा प्रस्तुत की गई कोई भी जानकारी गलत/असत्य पाये जाने की दशा में मेरा अभ्यर्थन आयोग द्वारा निरस्त कर दिया जाएगा।

I hereby declare that I fulfill all the prescribed educational/ other eligibility criteria. I am aware that in case any information furnished by me is found to be incorrect/false, my candidature will be canceled by the Commission.

- 2. Please note: information once information lock can only be modified from "modify your detail" option. Information such as qualification & experience details cannot be modified after lock and final submit.
- 3. After preview all details carefully applicant can tick the declaration and click on "Lock and final submit" button to save details.
- 4. Please note that to fill UPPSC application form applicant need to lock the details first before applying for the UPPSC application.
- 5. Applicants are advised to click on "Get OTR number immediately" button on top right corner to generate their OTR number. As with this OTR number only they can fill the UPPSC application form.